SERVICE

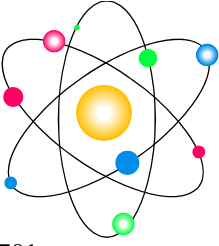

PHYSICS

20332 Empire Ave., Suite F2, Bend, OR 97701 bob@sphysics.com Phone 541-318-8688 FAX 541-318-8444

## Quick Start Installation Guide

- 1. Procedure for upgrading from earlier version (This version is V7.04.04)
  - a. Use windows control panel to uninstall earlier version of ESCA software. Do not uninstall the ACCESSRT, CH Products, 6K4 Motion Planner or National Instruments GPIB software
  - b. Open Device Manager to view the USB controllers. Find the "SPI ESCA USB Adaptor". Uninstall the driver.
  - c. Disconnect the USB Adaptor cable from the computer.
- 2. NOTE: If you are installing on Windows 7 you must run Setup.exe in the Troubleshoot Compatibility Mode. Please read the PROGRAM INSTALLATION section of the First Start manual to install on Win 7.
  - a. Load CD and open the ESCA Hawk 7 EU V7.04.04 folder. Open the ESCA Hawk EU folder, run the Setup.exe file. If you receive notice that a newer module is present on your computer Keep the newer module.
  - b. Plug USB Adaptor cable into the Computer. When you receive the found new hardware message indicate you want to install driver from a known location. Browse to the CD > USB Driver > bin > {select wlh for win 7, wxp for XP or w2k for Win 2000} > 86 for 32bit processors or 64 for 64 bit processors. Then install the driver.
- 3. NOTE: The driver shipped in this installation has not been processed as a signed driver. We will be sending the signed driver as soon as the certification process is completed. It is in process.

IF you are running Windows 7 you will need to reboot the computer and stop the boot-up at the very start of the process. This is accomplished by pressing F8, and holding the key down as the computer starts. It doesn't always work - keep trying. You are attempting to open an input window that allows you to select the option, "Disable Driver Signature Enforcement".

This setting must be re-established each time the computer is started. The Signed Driver is required to avoid this procedure!!